## Inloggen patiëntenportaal DVU

- 1. Ga naar <u>www.diagnostiekvooru.nl</u>
- 2. Klik rechts bovenin op MijndiagnostiekvoorU

|                    | Zorgverlener Over ons Werken bij Contact 🔘 MijnDiagnostiekvoorU AAAA |
|--------------------|----------------------------------------------------------------------|
| DIAGNOSTIEK VOOR U | C Onderzoeken Locaties Tarieven Vragen Maak een afspraak             |
|                    |                                                                      |

3. Log in met uw DigiD en volg de instructies

| DIAGNOSTIEK VOOR U                                         |          |  |
|------------------------------------------------------------|----------|--|
| Welkom op MijnDiagnostiekvoorU, het digitale               |          |  |
| cliëntportaal van Diagnostiek voor U. U kunt hier zelf     | DigiD    |  |
| afspraken voor cliëntonderzoek inplannen of                |          |  |
| wijzigen, uitslagen van onderzoeken inzien, uw             | Inloggen |  |
| medische gegevens bekijken en zich voorbereiden op         |          |  |
| een afspraak.                                              |          |  |
| Momenteel kunt u uitslagen van                             |          |  |
| laboratoriumonderzoek zoals bloed-, urine-,                |          |  |
| ontlasting- en SOA onderzoek in uw portaal bekijken.       |          |  |
| Ook kunt u hier uitslagen van een aantal overige           |          |  |
| onderzoeken zien zoals röntgen, echo's, ECG                |          |  |
| hartfilmpje of -fietstest, holter (hartritme), longfunctie |          |  |
| (astma/COPD).                                              |          |  |
|                                                            |          |  |
|                                                            |          |  |

4. In de balk bovenaan klikt u op Uitslagen